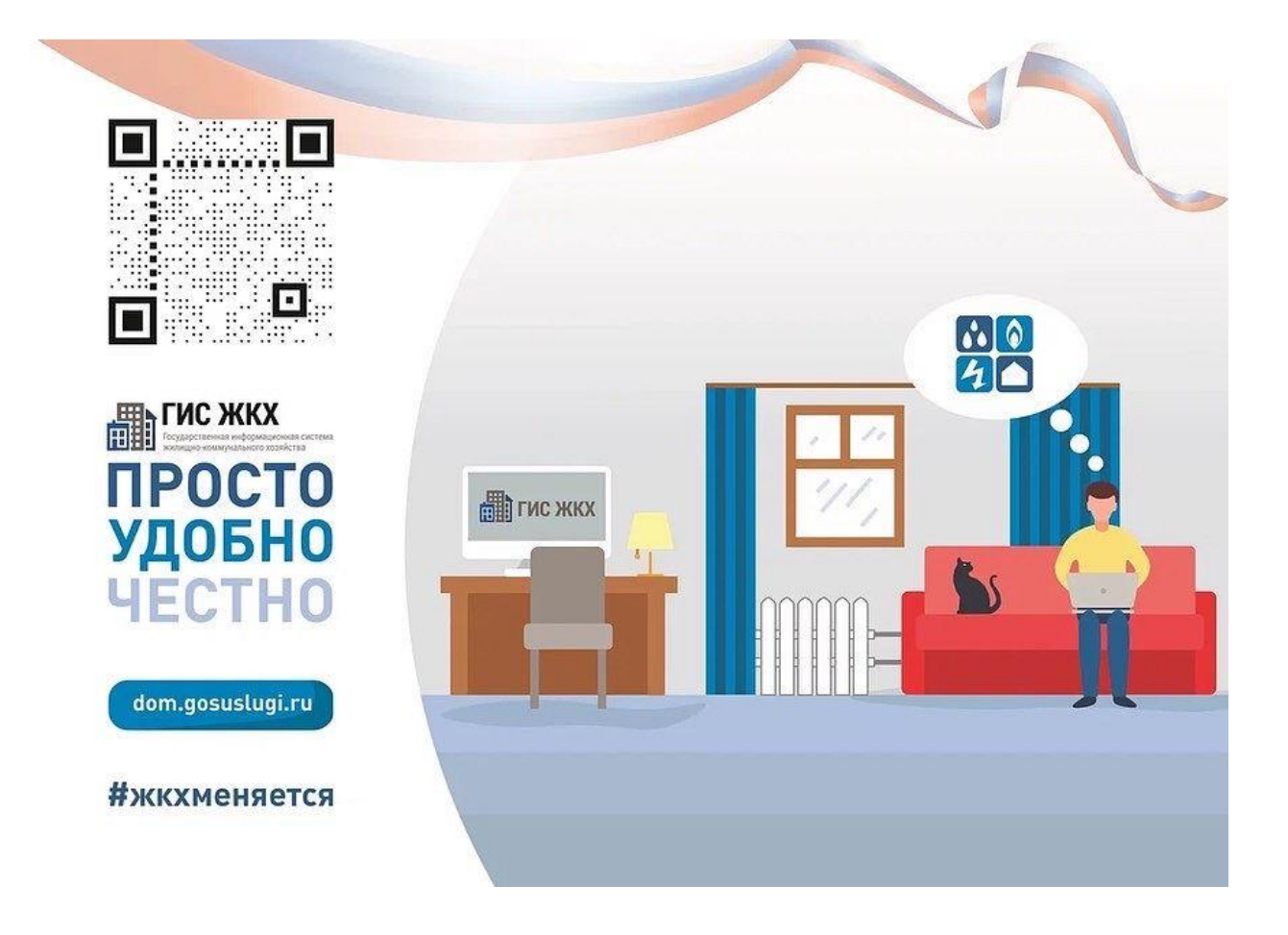

Уважаемые жители! Информируем вас о том, как легко и быстро пройти регистрацию на платформе ГИС ЖКХ. С помощью данной площадки у вас есть возможность получать все необходимые сведения по оплате за жилищно-коммунальные услуги, передавать показания квартирных приборов учёта и т.д.

Если у вас уже есть учетная запись на сайте государственных услуг <u>https://www.gosuslugi.ru/</u>, то вы сразу можете перейти к регистрации на портале ГИС ЖКХ, если же нет, то необходимо первоначально зарегистрироваться на портале государственных услуг, выполнив несколько простых шагов:

- 1. Перейти на страницу регистрации esia.gosuslugi.ru.
- 2. Ввести свои ФИО, мобильный телефон или адрес электронной почты.
- 3. Подтвердить номер мобильного телефона или электронной почты на следующей странице.
- 4. Создать пароль для входа в личный кабинет.

## Для регистрации на портале ГИС ЖКХ необходимо:

1. Перейти на главную страницу dom.gosuslugi.ru и нажать кнопку «Войти» в правом верхнем углу сайта.

2. Ввести логин и пароль от созданной ранее учетной записи и нажать кнопку «Войти».

Обращаем ваше внимание, что для прохождения успешной регистрации на портале, необходимо «принять условия пользовательского соглашения от собственного имени», поставив У, как указано ниже.

| Доступ гражданина в личный кабинет ГИС ЖКХ |  |
|--------------------------------------------|--|
|                                            |  |
| Фамилия                                    |  |
| Имя                                        |  |
| Отчество                                   |  |
|                                            |  |

принимаю условия Пользовательского соглашения от собственного имени